# **CAIPHONE**

### **IX Series - Station Initialization**

#### Getting Started

When an IX Series station needs to be switched to a new system, or needs to be defaulted due to programming or configuration errors, it can be initialized using the station's web browser interface. This can be accessed directly when the IP address and station ID and Password is known, or by using Maintenance Mode.

#### Maintenance Mode

If the IP address and/or ID and Password of a station is not known, Maintenance Mode can be used to access the web browser interface. This mode will temporarily reset the IP address, ID, and Password to the default settings for **60 seconds**. To access this mode, press and hold the Reset button on the station until the Status LED begins to flash (see below for Reset button locations). The default IP Address, ID, and Password are as follows:

IP Address: 192.168.1.160 ID: admin Password: admin

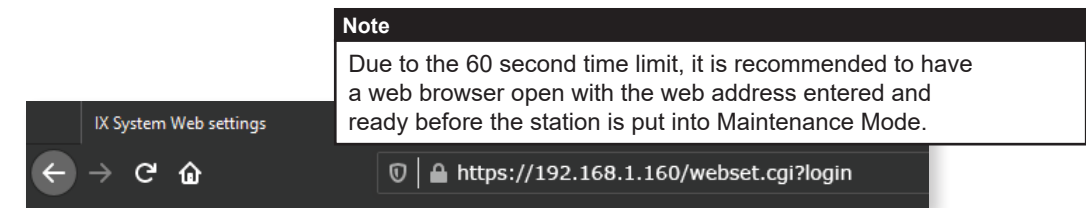

Before placing a station into Maintenance Mode, review the steps outlined on the next page.

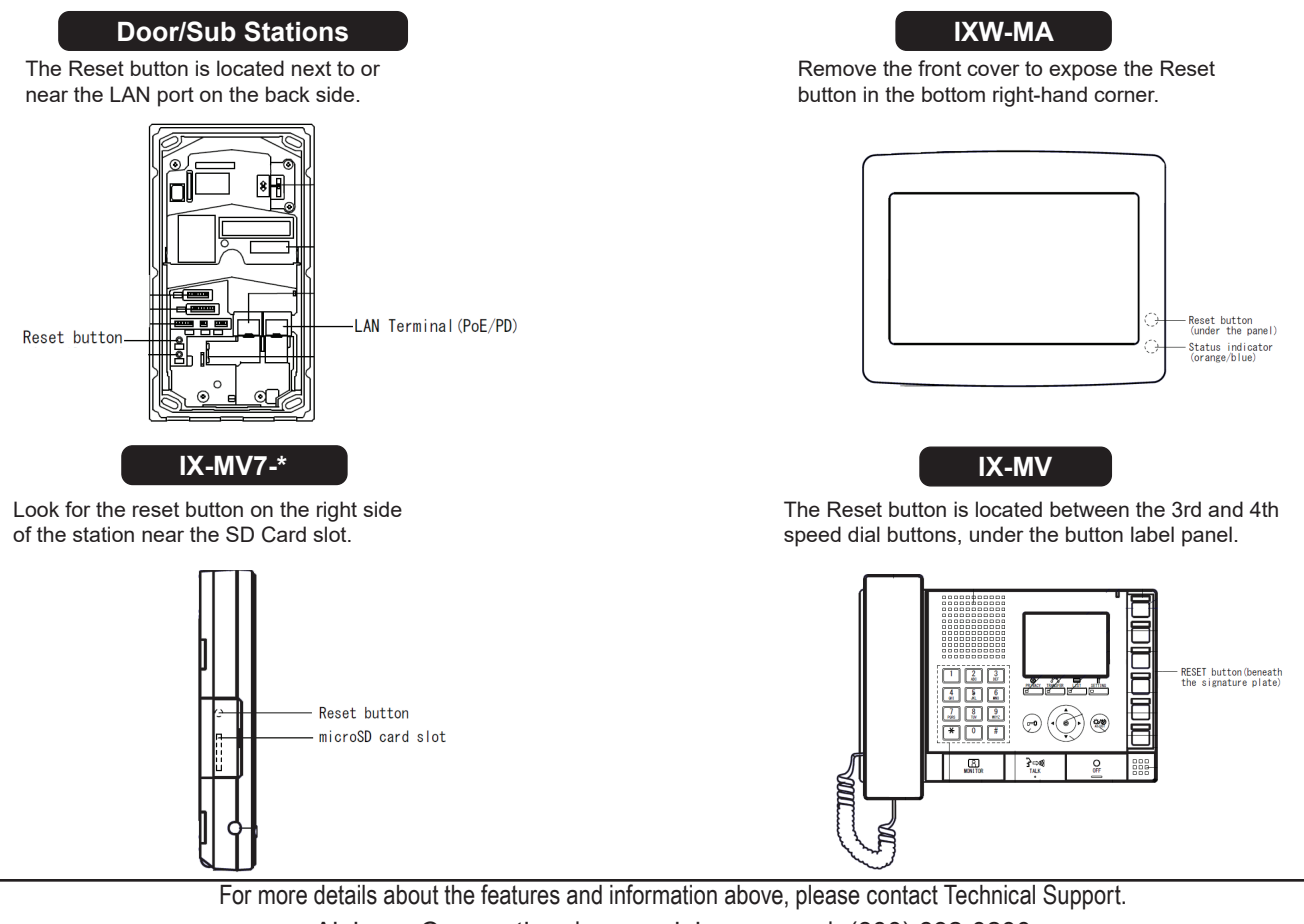

Aiphone Corporation | www.aiphone.com | (800) 692-0200

## **ZAIPHONE**

#### Initializing a Station

First, set the PC's IP Address be in the same subnet (IP range) as the station. When using the Maintenance Mode method, this would be "**192.168.1.X**". Ensure all other network connections (NICs) are disabled at this time, as well.

To access a station's web browser interface, open a web browser and type "https://[IP Address]/webset.cgi?login".

| IX System Web settings                                                                      | × +                                                                                                    |
|---------------------------------------------------------------------------------------------|----------------------------------------------------------------------------------------------------|
| ← → ♂ ŵ                                                                                     | 🕼 🖉 🖉 🗊 🗊 🗊 🗊 🗊 🗊 🗊 🗊 🗊 🗊                                                                                                    |
| Note                                                                                        |                                                                                                    |
| Most web browsers will prov<br>navigating to an IX station's<br>or Additional Information a | ide a security warning when initially browser interface. To proceed, click on <b>More</b> and choose to <b>Continue</b> or <b>Proceed</b> . |

Select the desired language and enter the station's ID and Password (case sensitive) on the login screen.

|           | Enter ID and password |
|-----------|-----------------------|
| ID:       | admin                 |
| Password: | •••••                 |
|           | Login                 |

From the left-hand side menu, scroll down and select **Initialization** under **Maintenance**, then click on the **Initialization** button to start the initialization process. This process may take between 1 to 5 minutes. Do not close the browser until it indicates the process has been completed.

| Maintenance     Firmware Update     Initialization     Settings File Backup     System Log | Initialization Initialization Initialize User Settings                                                                                                    |
|--------------------------------------------------------------------------------------------|----------------------------------------------------------------------------------------------------|
| Log out                                                                                    | Note<br>It is possible to open a new browser tab and begin this process for additional stations,<br>except when using Maintenance Mode. In this case, two defaulted stations would have<br>the same IP address, creating an IP conflict and preventing access. |

#### Finishing Up

Once the web interface states the station's initialization has been completed, the station will be returned to its factory settings, but will retain its current version of firmware. Initialized stations can then be associated and uploaded to using IX Support Tool.